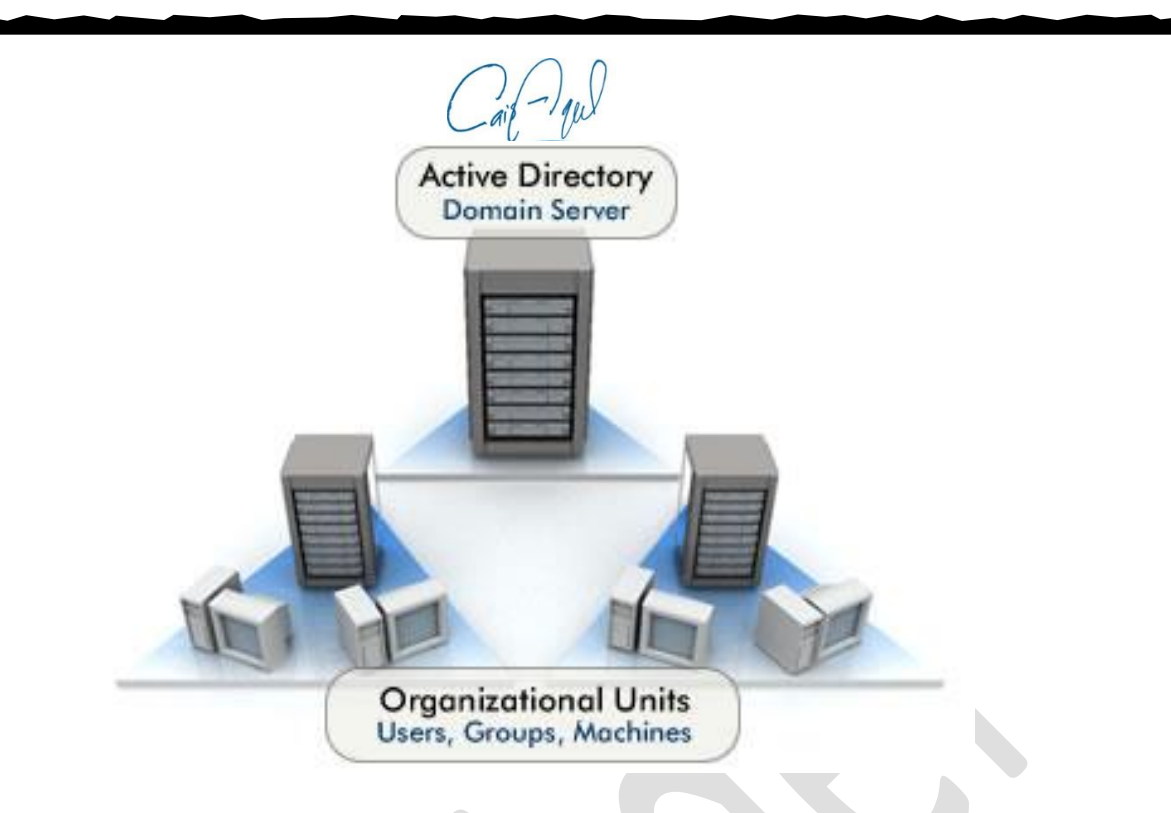

# Create and configure Active Directory, Windows 2008 Server

اعداد النطاق الخاص بالشبكة تحت بيئة ويندوز سيرفر 2008

> قيس أبراهيم عقل 2014

بسم الله الرحمن الرحيم

## المقدمة

### ما هو النطاق الخاص بالشبكة ؟

هو عبارة عن قاعدة بيانات يتم فيها تخزين معلومات جميع المستخدمين داخل الشبكة مهما كان عدد المستخدمين ، و يتم فيها ايضاً تحديد عنوان خاص بالشبكة Domain يمنع اي مستخدم اخر من الدخول الى هذه المعلومات او استخدام المصادر المتواجدة فيها .

ماهي فوائد النطاق ؟

يساهد نطاق الشبكة في جعل عملية الادارة اسهل و أأمن و ذلك عن طريق : 1- يوفر قاعدة بيانات مركزية فيها جميع المعلومات الخاصة بالموظفين و كلمات المرور و اسم المستخدم الخاص

- بهم .
- يوفر ادارة مركزية للشبكة
- 3- يساعد مدير النظام على سهولة حل المشاكل المتعقلة بالمستخدمين مثل نسيان كلمة السر .
- 4- يمنع الوصول غير المخول للمعلومات و البيانات و الاجهزة الاخرى الموجودة في الشبكة .

#### اعداد نطاق الشبكة

لكي تقوم باعداد نطاق الشبكة عليك في البداية ان تتأكد من الامور التالية :

- 1- توفر جهاز جيد حتى يكون خادم لنطاق الشبكة و يمكنه العمل 24 ساعة يومياً.
  - 2- ربط جميع الاجهزة في شبكة واحدة عن طريق Switch .
    - 3- توفر نسخة من ويندوز Standard 2008 .

الخطوات :

1- تنزيل ويندوز 2008 على الجهاز المراد تفعيل نطاق الشبكة عليه .

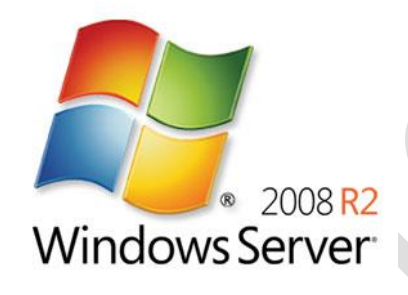

2- تخصيص عنوان IP للجهاز ، حيث سيكون هذا الجهاز المرجع لجميع الاجهزة في الشبكة - لذلك يجب ان يكون الـ
 IP الخاص بـ ثابتاً Static .

| u can get IP settings assigned aut<br>s capability. Otherwise, you need<br>the appropriate IP settings.                                            | omatically if your network supports<br>to ask your network administrator |
|----------------------------------------------------------------------------------------------------|--------------------------------------------------------------------------|
| O Obtain an IP address automatic                                                                                                    | cally                                                                    |
| • Use the following IP address:-                                                                                                    |                                                                          |
| IP address:                                                                                                    | 10 . 177 . 101 . 48                                                      |
| S <u>u</u> bnet mask:                                                                                                    | 255 . 255 . 224 . 0                                                      |
| Default gateway:                                                                                                    |                                                                          |
| <ul> <li>Obtain DNS server address aut</li> <li>Use the following DNS server a<br/>Preferred DNS server:</li> <li>Alternate DNS server:</li> </ul> | comatically<br>ddresses:<br>10 , 177 , 101 , 13<br>, , ,                 |
| 🗖 Valjidate settings upon exit                                                                                                    | Advanced                                                                 |

Add و اختيار Server Manager و الله بالدخول الى Server Manager و اختيار Add . . Roles .

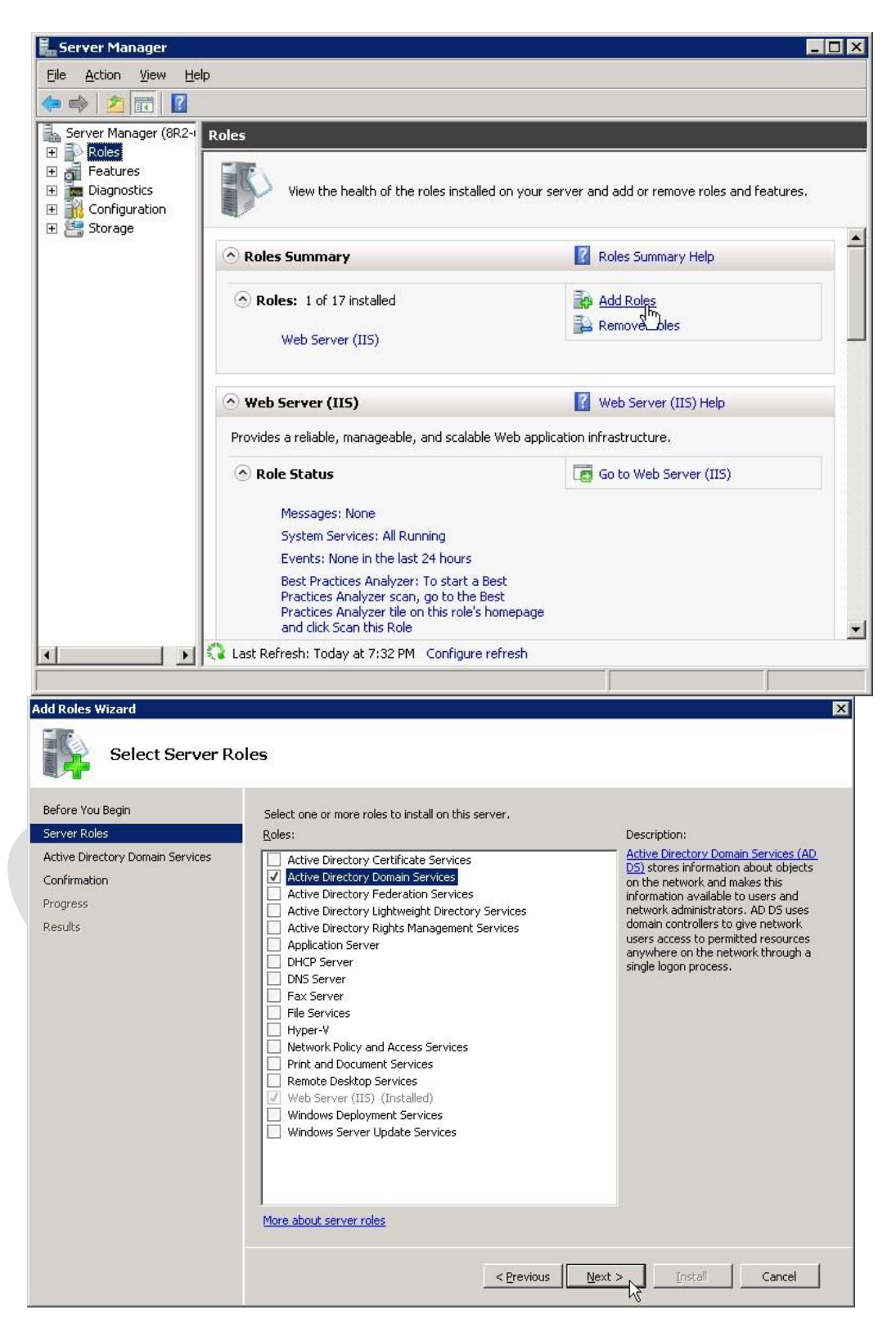

|--|

4- عند الانتهاء من اضافه خاصية Active Directory يتم الوصول اليها اما عن طريق الدخول الى server ثم Roles، ثم اختيار ،Run Wizard او عند طريق Manage << Run.

| Þ 🔿 📶 🔝                                                                                   |                                                                                                    |
|-------------------------------------------------------------------------------------------|----------------------------------------------------------------------------------------------------|
| Server Manager (8R2-64)                                                                   | Active Directory Domain Services                                                                                                    |
| Roles     Active Directory Domain Servic     Web Server (IIS)     Features     Magnostics | Stores directory data and manages communication between users and domains, including us logon processes, authentication, and directory searches. |
|                                                                                           | Summary                                                                                                    |
| i 🥁 storage                                                                               | This server is not yet running as a domain controller. <u>Run the Active Directory Domain</u> Services Installation Wizard (dcpromo.exe).        |
|                                                                                           | Events: None in the last 24 hours     So to Event Viewer     Filter Events:     Properties                                                       |
|                                                                                           |                                                                                                    |
|                                                                                           | 🐼 🐼 System Services: 4 Running, 6 Stopped                                                                                                    |
|                                                                                           | Display Name Service Preferences                                                                                                    |

.5 عند تشغيل Active directory Wizard تظهر الشاشة التالية اضغط على Next

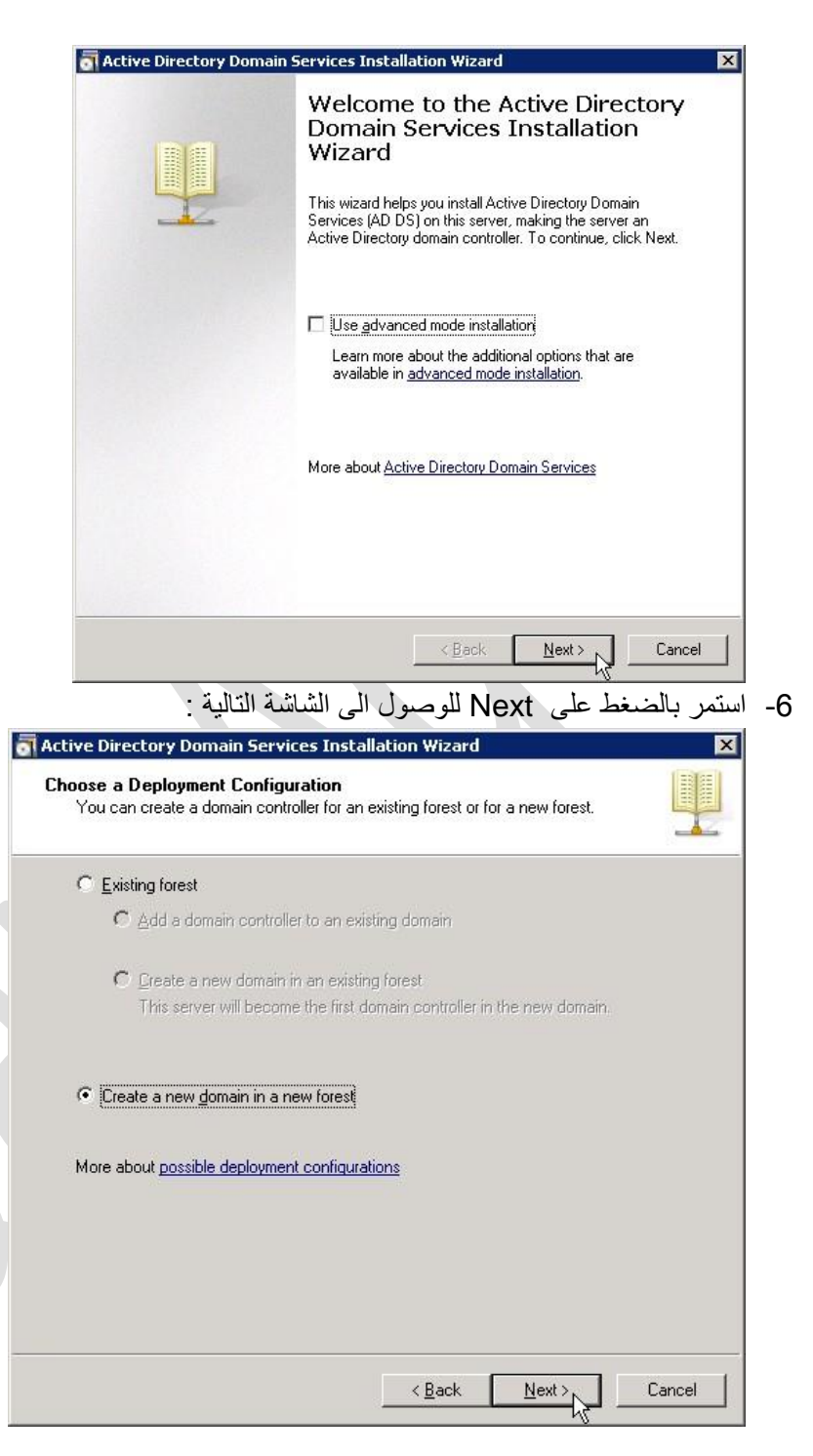

وهذا سنقوم باختيار انشاء نطاق شبكة جديد ، Create a new domain .

| tive Directory Domain Services Installation Wiza                                                          | ard                        |  |
|----------------------------------------------------------------------------------------------------|----------------------------|--|
| ame the Forest Root Domain<br>The first domain in the forest is the forest root domain. It<br>the forest. | s name is also the name of |  |
| Type the fully qualified domain name (FQDN) of the new                                                    | v forest root domain.      |  |
| EQDN of the forest root domain:                                                                           |                            |  |
| domainName.local                                                                                          |                            |  |
|                                                                                                    |                            |  |
|                                                                                                    |                            |  |

-7

8- قم بعد باختيار البيئة التي سوف يعمل عليها النطاق و اختار Windows server 2008 R2

|   | Set Forest Functional Level                                                                                                    | 1318     |
|---|----------------------------------------------------------------------------------------------------|----------|
|   | Select the forest functional level.                                                                                                    |          |
|   | Eorest functional level:                                                                                                    |          |
|   | Windows Server 2008 R2                                                                                                    | -        |
|   | Windows 2000<br>Windows Server 2003<br>Windows Server 2008                                                                                                    |          |
|   | Windows Server 2008 R2<br>are available in the windows Server 2000 norescrup<br>additional feature:<br>Recycle Bin, which, when it is enabled, provides the ability to restore<br>deleted objects in their entirety while Active Directory Domain<br>Services is running.<br>Any new domains that are created in this forest will operate by default at the<br>Windows Server 2008 R2 domain functional level. | <u>.</u> |
|   | You will be able to add only domain controllers that are running<br>Windows Server 2008 R2 or later to this forest.                                                                                                    |          |
|   | More about domain and forest functional levels                                                                                                    |          |
| _ |                                                                                                    |          |
|   | (Beak Nexts                                                                                                    | Connel   |

9- عند ظهور الشاشة التالية تأكد من وجود علامة اختيار على DNS ثم اضغط Next .
 في حال ظهور اي رسالة اضغط على YES .

| lditional Domain Controller Option:                                                                | S                                      |   |
|----------------------------------------------------------------------------------------------------|----------------------------------------|---|
| Select additional options for this domain                                                          | n controller.                          |   |
| DNS server                                                                                         |                                        |   |
| 🔽 Global catalog                                                                                   |                                        |   |
| Eead-only domain controller (ROD                                                                   | )C]                                    |   |
| Additional information:                                                                            |                                        |   |
| )) (a recommand that you install the D                                                             | NC Conversion on the first domain      |   |
| We recommend that you install the D controller.                                                    | NS Server service on the first domain  |   |
| We recommend that you install the D<br>controller.<br>More about <u>additional domain controll</u> | INS Server service on the first domain | V |

10- عند ظهور الشاشة التالية التي تفيد موقع تخزين البيانات الخاصة بالنظاق ، لا تقم بتعديل المواقع و انقر على Next .

| For better performance and recoverability, store the databas<br>volumes. | e and log files on separ |
|--------------------------------------------------------------------------|--------------------------|
| Database folder:                                                         |                          |
| C:\Windows\NTDS                                                          | B <u>r</u> owse.         |
| Log files folder:                                                        |                          |
| C:\Windows\NTDS                                                          | Br <u>o</u> wse.         |
| <u>S</u> YSVOL folder:                                                   |                          |
| C:\Windows\SYSVOL                                                        | Bro <u>w</u> se.         |
| More about <u>placing Active Directory Domain Services files</u>         |                          |

#### 11-ادخل الرقم السري الخاص بالنطاق ثم اضغط على Next . 12- قم بالضغط على Next لحين بدء عملية التطبيق للنطاق .

| The wizard is configuring Ac<br>from a few minutes to severa<br>that you selected. | tive Directory Domain Service<br>al hours, depending on your e | es. This process can take<br>nvironment and the option |
|------------------------------------------------------------------------------------|----------------------------------------------------------------|--------------------------------------------------------|
|                                                                                    |                                                                |                                                        |
| Vaiting for DNS installation                                                       | to finish                                                      |                                                        |
|                                                                                    | Canad                                                          | X                                                      |
| - (Debesterneter)                                                                  | Lance                                                          |                                                        |

تستغرق العملية من 5 – 15 دقيقة وفقاً لمواصفات الجهاز .

عند الانتهاء قم باعادة تشغيل الجهاز .